# **Applying for a First Year Experience Abroad?** Please follow these special instructions when completing the online application.

Click the "Apply Now" button on the program of your choice.

Г

| ODU Fi      | rst Year     | Experience Abro      | oad: Gre   | ece              |                        |                       |
|-------------|--------------|----------------------|------------|------------------|------------------------|-----------------------|
| Athens,     | Greece       |                      |            |                  |                        |                       |
| Program T   | erms: Su     | mmer                 |            | Apply N          | low Print<br>Save This | Share This            |
| Dates / D   | eadlines:    |                      |            |                  |                        |                       |
| Term        | Year         | App Deadline         | Decisi     | on Date          | Start Date             | End Date              |
| Summer      | 2014         | 05/15/2014**         | Rolling    | Admission        | 07/25/2014             | 08/13/2014            |
| ** Indicate | es rolling a | dmission application | process. A | pplicants will I | be immediately n       | otified of acceptance |

> Click "OK" to the message that read, "You are about to create application. 'Are you sure you wish to do this?' "

| This page is the brochure<br>information for this progra<br>options. | for your selected program. You can view the provided<br>im on this page and click on the available buttons for additi |
|----------------------------------------------------------------------|----------------------------------------------------------------------------------------------------|
| The All County County Adver                                          |                                                                                                    |
| You are about to create an applicat                                  | tion. Are you sure you wish to do this?                                                                               |
| A                                                                    | OK Cancel                                                                                                    |
| Deserve Terrer                                                       | Apply Now Print                                                                                                    |
| Program terms: Summer                                                |                                                                                                    |

Select "No" to the question, "Are you currently a registered user at ODU?" and then click "Submit."

| Are you currently a registered user at ODU? |
|---------------------------------------------|
| O Yes No                                    |
|                                             |
| Submit                                      |
|                                             |

Select "No" to the question, "Have you received your login credentials already via email?" and then click "Submit."

| Have you received your login cre | edentials already via email? |
|----------------------------------|------------------------------|
| O Yes No                         |                              |
|                                  | Submit                       |

> Complete all of the information on the "New User Form."

| New User Form:      |                                                                                                    |
|---------------------|----------------------------------------------------------------------------------------------------|
| First Name:         |                                                                                                    |
| Middle Name:        |                                                                                                    |
| Last Name:          |                                                                                                    |
| Email:              |                                                                                                    |
| Date of Birth:      | - Month - 💌 - Day - 💌 - Year - 💌                                                                                                    |
| Gender:             | Male  ○ Female  ○ Other     Choose     "Virginia"                                                                                                    |
| Choose Institution: | State/Territor, • Or Country •                                                                                                    |
| Your Institution:   | Other/Not found<br>ACT COLLEGE (ARLING TON )<br>ADVANCED TECHNOLOGY INSTITUTE (VIRGINIA BEACH )<br>ALLIANCE TRACTOR TRAILER TRAINING (WYTHE VILLE )<br>AMERICA'S COMPUTER TRAINING SO URCE (VIRGINIA BEACH )<br>ANA VISAGE ACADEM Y (GREAT FALLS )<br>ANTHONYS BARBER STYLING COLLEGE (NE WPORT NEWS )<br>APP ALACHIAN SCHOOL OF LAW (GR UNDY)<br>AVERETT UNIVERSITY (DANVILLE )<br>AMATION INSTITUTE OF MAIN TENANCE (MANASSAS ) |

In the "Choose Institution" section, please select "Virginia" and then "Other/Not found." Type "Old Dominion University" into the box. Then, click on "Create Account."

| Choose Institution: | State/Territory   Or Country       |
|---------------------|------------------------------------|
| Your Institution:   | neturn to list                     |
|                     | Type in Old<br>Dominion University |
|                     | Create Account                     |

- > Once you click "Create Account" at the bottom of the form, your temporary login credentials will be emailed to you.
- In the email that arrives with your login credentials, you should follow the link for "General non-login" rather than "Users."

| You will receive<br>ODU Office of Stud | an email t<br>ly Abroad V   | hat looks like this once<br>Website: Login Informatior  | you have crea                                       | ated your account.                                          |
|----------------------------------------|-----------------------------|---------------------------------------------------------|-----------------------------------------------------|-------------------------------------------------------------|
| Office of Study Abr                    | oad - Accou                 | n t Created                                             |                                                     |                                                             |
| Welcome to Old                         | Dominion l                  | Iniversity's Office of Study                            | Abroad!                                             |                                                             |
| Following is your                      | r temporan<br>.ugmall.com 🗲 | y login information that wil<br>Yo<br>Crit              | l enable you to<br>ur User ID is i<br>eate the acco | apply to programs:<br>the email address you used to<br>unt. |
| Tem p P as sword:                      | cOld5847sIVer               |                                                         | This is a tem                                       | porary password. You will set a                             |
| Please keep this                       | informatio                  | n in a safe place.                                      | permanent o                                         | ne when you log-in                                          |
| General non-log                        | : https://c<br>in: https:// | /odu.studioabroad.com/secu<br>/odu.studioabroad.com/inc | ure/<br>dex.cfm?FuseAc                              | tion=Security.Login&urc=3140&                               |
| Temporary login                        | informatio                  | n is only valid for 1 day(s).                           | If you do not lo                                    | 864F7868A858A1<br>og n within 1 day(s) of receiving this    |
| Thank you,                             |                             |                                                         |                                                     | $\mathbf{X}$                                                |
| Office of Study A                      | broad Use                   | r Support                                               |                                                     | Click this link to log-in                                   |
|                                        |                             | This message was ge                                     | nerated automat                                     | ically                                                      |
|                                        |                             |                                                         |                                                     |                                                             |
| Please log ir                          | 1:                          |                                                         |                                                     |                                                             |
| Username:                              | email                       | address                                                 |                                                     |                                                             |
| Password:                              | temp p                      | assword from email                                      |                                                     |                                                             |
|                                        |                             |                                                         |                                                     |                                                             |
|                                        | Log                         | in                                                      |                                                     |                                                             |
|                                        | Forgot y                    | our password?                                           |                                                     |                                                             |
|                                        |                             |                                                         |                                                     |                                                             |
| Select Passwor                         | rd Reset :                  | Security Questions                                      |                                                     |                                                             |
| Question #1:                           |                             | Select One:                                             |                                                     | •                                                           |
| Correct Respon                         | se:                         |                                                         | ]                                                   |                                                             |
| Question #2:                           |                             | Select One:                                             |                                                     | •                                                           |
| Correct Respon                         | se:                         |                                                         | ]                                                   |                                                             |
| Question #3:                           |                             | Select One:                                             |                                                     | •                                                           |
| Correct Respon                         | se:                         |                                                         | ]                                                   |                                                             |
|                                        |                             | - Up date >                                             |                                                     |                                                             |
|                                        |                             |                                                         |                                                     |                                                             |

The temporary password must be used within 24 hours. Once you login for the first time, you should set your own password. After entering your new password two times, click on "Change."

| You have logged in with a will now need to create a you login to this site.                                    | temporary password that is intended for use one time. You permanent password that you will use in the future when |  |  |  |  |  |
|----------------------------------------------------------------------------------------------------|----------------------------------------------------------------------------------------------------|--|--|--|--|--|
| The permanent password                                                                                         | The permanent password must:                                                                                      |  |  |  |  |  |
| <ul> <li>Be at least 8 characters</li> <li>Contain both upper and</li> <li>Contain at least one nur</li> </ul> | ;<br>lower case letters<br>mber                                                                                   |  |  |  |  |  |
| Change Temporary Pas                                                                                           | sword                                                                                                    |  |  |  |  |  |
| New Password:                                                                                                  | (this is the password you would like to use for all future login attempts)                                        |  |  |  |  |  |
| Re-enter New<br>Password:                                                                                      |                                                                                                    |  |  |  |  |  |
|                                                                                                    | Change                                                                                                    |  |  |  |  |  |

- Complete the "Required Information" including your full name (First Middle Last Name), 10-digit cell phone number, date of birth (MM/DD/YYYY), country of citizenship, whether you have a valid passport, and intended major.
- For the "Additional Addresses" section, leave it blank. (You will provide Emergency Contact information on the next page.) Then, click on "Update."

| Required information                                                                                                    |                                           |                                                                      |            |
|----------------------------------------------------------------------------------------------------|-------------------------------------------|----------------------------------------------------------------------|------------|
| • Full Name**<br>Please provide your FULL name<br>(First Middle Last) as it appears (or<br>will appear) on your passport.                                                                                                    |                                           |                                                                      |            |
| Cell Phone Number**<br>Please enter your current cell phone<br>number. Include area code.                                                                                                    |                                           |                                                                      |            |
| Date of Birth**                                                                                                    |                                           |                                                                      |            |
| Country of Citizenship**                                                                                                    |                                           |                                                                      |            |
| Do you currently have a valid<br>bassport?**<br>Do you currently have a valid<br>bassport issued by your country of<br>itizenship? If not, please visit<br>ttp://travel.state.gov/passport/<br>or information about applying for<br>one. You should start this process<br>mmediately.                                                                                                    | Yes No                                    |                                                                      |            |
| daior**                                                                                                    |                                           | Intended major. If undecided, please type<br>"undecided" in the box. |            |
| Additional Information                                                                                                    |                                           |                                                                      |            |
| Additional Information                                                                                                    |                                           | * Not<br>** R                                                        | edi<br>eq  |
| Additional Information                                                                                                    | een provided.                             | * Not<br>** R                                                        | ed<br>eq   |
| Additional Information           Image: All required addresses have been set of the set of the se              | een provided.                             | * Not<br>** R                                                        | edi<br>eq  |
| Additional Information          All required addresses have b         Additional Addresses         Emergency Contact while abroad b                                                                                                    | een provided.<br>(if different )          | * Not<br>** R                                                        | edi<br>eq  |
| Additional Information          Image: All required addresses have been been been been been been been be                                                                                                    | een provided.<br>(if different)           | * Not<br>** R                                                        | edi<br>eq  |
| Additional Information          All required addresses have b         Additional Addresses         Emergency Contact while a broad i         Address:         Sity:                                                                                                    | een provided.<br>(if different)           | * Not<br>** R                                                        | e di<br>eq |
| Additional Information  All required addresses have b  Additional Addresses  Emergency Contact while abroad a  Address:  City:  City:  State:                                                                                                    | een provided.<br>(if different)           | * Not .<br>** R                                                      | e di<br>eq |
| Additional Information  All required addresses have b  Additional Addresses Emergency Contact while a broad i  Address:  City:  State:  City Code (or Postal Code):                                                                                                    | een provided.<br>(if different)           | * Not<br>** R                                                        | e di<br>eq |
| Additional Information  All required addresses have b  Additional Addresses  Emergency Contact while a broad a  Address:  City:  City:  City:  City:  City:  City:  City:  City:  City:  City:  City:  City: City: | een provided.<br>(if different )          | * Not                                                                | e di<br>eq |
| Additional Information  All required addresses have b  Additional Addresses Emergency Contact while a broad i  Address:  Sity:  Sitate:  Sitate: Sitate:  Sitate: Sitate: Sitate: Sitate: Sitate: Sitate: Sitate: Sitate: Sitate: Sitate: Sitate: Sitate: Sitate: Sitate: Sitate: Sitate: Sitate: Sitate: Sitate: Sitate: Sitate: Sitate: Sitate: Sitate: Sitate: Sitate: Sitate: Sitate: Sitate: Sitate: Sitate: Sitate: Sitate: Sitate: Sitate: Sitate: Si | een provided.<br>(if different)           | * Not .<br>** R                                                      | ed         |
| Additional Information  All required addresses have b  Additional Addresses  Emergency Contact while abroad a  Address:  City:  City:  Citate:  Cip Code (or Postal Code):  Country:  Phone:  Hobile:                                                                                                    | een provided. (if different)  Select One: | * Not                                                                | ed         |
| Additional Information  Al required addresses have b  Additional Addresses Emergency Contact while abroad (  Address:  City:  City: City: City: Ci | een provided. (if different) SelectOne:   | * Not                                                                | edieq      |

Click on "Summer, 2014" and then click on "Apply."

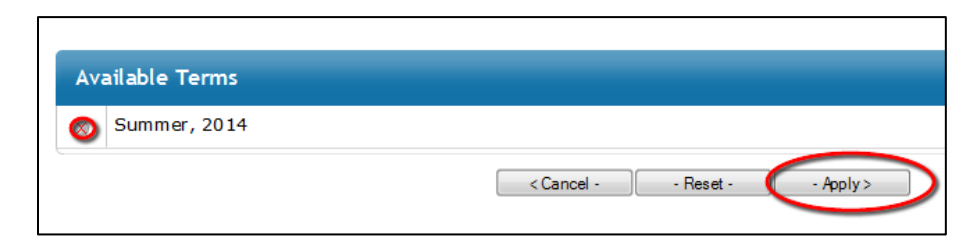

> Complete the "Required Addresses" section, including permanent, current, and emergency contact information.

| Before proceeding to your apple | ication page, certain required information must be p |
|---------------------------------|------------------------------------------------------|
| Applicant Parameters:           |                                                      |
| All required applicant paramete | rs have been provided.                               |
| Required Addresses:             |                                                      |
| Permanent                       |                                                      |
| Address:                        |                                                      |
| City:                           |                                                      |
| State:                          |                                                      |
| Zip Code (or Postal Code):      |                                                      |
| Country:                        | Select One: 👻                                        |
| Phone:                          |                                                      |
| Current                         |                                                      |
| Address:                        |                                                      |
| City:                           |                                                      |
| State:                          |                                                      |
| Zip Code (or Postal Code):      |                                                      |
| Country:                        | Select One:                                          |
| Mobile:                         |                                                      |
| Emergency Contact               |                                                      |
| Address:                        |                                                      |
| City:                           |                                                      |
| State:                          |                                                      |
| Zip Code (or Postal Code):      |                                                      |
| Country:                        | Select One:                                          |
| Phone:                          |                                                      |
| Mobile :                        |                                                      |
| Addressee Name:                 |                                                      |
| Addressee Relationship:         |                                                      |
|                                 | < Cancel - Cancel - Save >                           |

Sections labeled "Application Questionnaire(s)", "Material Submissions", and "Signature Documents" contain required items of the application. You must click on and complete all of the items under these sections.

| factor in a                          |                                                           | Application Questionnaire(s)                                                                                                    |                                 |
|--------------------------------------|-----------------------------------------------------------|----------------------------------------------------------------------------------------------------|---------------------------------|
| Program:                             | ODU First Year Experience<br>Abroad: Greece               | Click the following to view and complete the following online questionnaire(s).<br>a questionnaire and save it for later completion, but note that you must dick S<br>for the questionnaire to be logged as complete and ready for review. | You may begin<br>ubmit in order |
| Term/Year:                           | Summer, 2014                                              | Title                                                                                                    | Received                        |
| Deadline:                            | 05/15/2014                                                | FYE Application                                                                                                    |                                 |
| Dates:                               | 07/25/2014 - 08/13/2014                                   | FYE References                                                                                                    |                                 |
| Application Requirements:            |                                                           | FYE Short Answer Questions                                                                                                    |                                 |
| Questionnaires<br>Information        | you will supply our office with                           |                                                                                                    | )                               |
| Material submis                      | sions: you will have to submit                            | Material Submissions                                                                                                    |                                 |
| box off for you.<br>and will be auto | The deposit will be paid online<br>matically checked off. | Click the following to view instructions and/or printable forms which require the<br>submission of materials.                                                                                                    | e physical                      |
| Signatura docu                       | mente: please read and                                    | Title                                                                                                    | Received                        |
| electronically si                    | gn these documents.                                       | FYE Deposit                                                                                                    |                                 |
|                                      |                                                           | FYE Interview                                                                                                    |                                 |
|                                      |                                                           | FYE Participation Agreement (with parent signature)                                                                                                    |                                 |
|                                      |                                                           |                                                                                                    |                                 |
|                                      |                                                           | Signature Documents                                                                                                    |                                 |
|                                      |                                                           | Click the following to view and digitally sign important documents to indicate y<br>and understanding.                                                                                                    | our agreement                   |
|                                      |                                                           | Title                                                                                                    | Received                        |
|                                      |                                                           | Commitment to Attend ODU                                                                                                    |                                 |
|                                      |                                                           | FYE FERPA Waiver                                                                                                    |                                 |
|                                      |                                                           | FY E Payment Information and Agreement                                                                                                    |                                 |
|                                      |                                                           | FYE Preview and Orientation Attendance Requirements                                                                                                    |                                 |
|                                      |                                                           | FYE Statement of Financial Responsibility                                                                                                    |                                 |
|                                      |                                                           | Minimum Requirements for Program Participation                                                                                                    |                                 |
|                                      |                                                           |                                                                                                    | _                               |

When you return to <u>http://odu.studioabroad.com</u> directly, you may login via the "NON-ODU LOGIN/REGISTER" link in the upper-right corner of the page.

|              | Office of Study Abroad                                                 |
|--------------|------------------------------------------------------------------------|
| I DEA FUSION | 2006 Dragas Hall<br>757-683-5378<br>studyabroad@odu.edu                |
|              | HOME   PROGRAMS STAFF   DEADLINES NON-ODU LOGIN/REGISTER LOGIN/REGISTE |

> If you ever forget your password, please click the "Forgot your password?" link